# SWIM MEET MANAGER 7.0 NEW FEATURES

Updated June 19, 2017

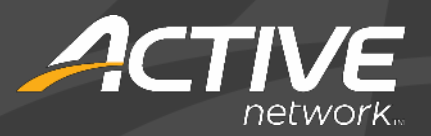

Swim

## **ABOUT SWIMMING MEET MANAGER 7.0**

MEET MANAGER 7.0 for Swimming (SWMM) is HY-TEK's 8th generation of Meet Management software.

Provides the very highest level of functionality for Swimming coaches, parents, volunteers, and officials.

✓ Easy transition from SWMM 6.0 and prior versions.

✓ 17 new features have been added.

General Release – June 19, 2017

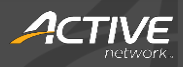

### **NEW FEATURES**

- File Menu
  - In File > Duplicate, you can now duplicate an existing meet to create a new meet with new Start, End and Age-up Dates and selectively purge Entries, Seeding, Scores and Teams data.

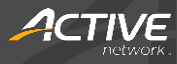

#### • Set-up Menu

- When using the Timed Final Multi-Age Super Seed feature, in the Set-up > Entry / Scoring Preferences > Disability Meet tab, disabled swimmers can be set to be seeded together with all other swimmers by checking the If Timed Final Multi-Age Seed is set, seed Multi-Class Athletes with their age group check-box.
- To lock seeded events against reseeding, check the Set-up > Seeding
  Preferences > Basic > Lock all events for reseed check-box.

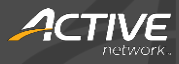

#### • Relays Menu

 In Relays > Add a Relay, an Athlete can be assigned to a position on a Relay Team by clicking and dragging the athlete from the Eligible Athletes list into the Relay Order list.

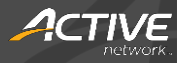

#### • Run Screen

- In the Run > F9 > Prelims Scratch Sheet, you can print out the current data grid as a report. On the generated report, each heat is separated by lines based on the next round's heat and lane settings. If there is a tie for any slot requiring a swim-off, then a warning will be displayed and you can select to continue or abort printing the report.
- When setting-up a swim-off, tied athletes or teams are automatically listed for you to select to seed for the swim-off event.
- In the Run > Calc > Time Adjustment screen, Adjusted HPL and Adjusted PL columns show the adjusted heat placings and adjusted placings, respectively.
- The Run > Reports menu now offers a set of reports that is consistent with the Reports menu.

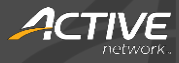

- Run Screen
  - If an event has swim-off event results, then Meet Manager can automatically break ties based on the swim-off results and create the Judge's Decision placings.

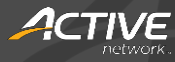

#### • Reports Menu

- In Reports > Entry Lists, exhibition entries are marked with an X in front of the entry time.
- To include split boxes in the Lane/Timer Sheet, check the Reports > Lane/Timer Sheets > Parameters > Include Splits check box and then select a Split Distance.
- The **Reports > Entry Lists** report has been re-formatted for better readability.
- For UK-based meets only, in the Reports > Psych Sheet report, when sorting by Slow to fast or Fast to slow, No Time entries are always sorted from youngest-to-oldest.

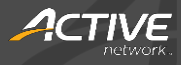

#### • Reports Menu

- To generate flighting meets, in which the fastest heats of each event are placed together, check the Reports > Meet Program > Psych List Sort Order > Flighting meet check-box and enter the number of fastest heats to place in a flight in the Fastest heats for A flight box.
- In Reports > Exceptions Reports > Miscellaneous, you can now select to include swimmers whose time intervals between seedings is less than the entered number of minutes.
- In the Reports > Exceptions Report > Max Entries tab, you can now generate a report to list athletes who exceed the Max Bonus entries and have fewer than the Min qualified time entries.
- In the Reports > Teams > Entry Fee Summary tab, check the Only Time Trial check box to list only Time Trial events.

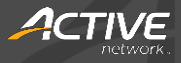